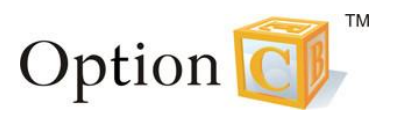

# **Permanent Record Card – Student Home Situation**

Use the **Student Home Situation** page to identify the parents who reside in the home with the student and the student custodial status for divorced parents. This information will be printed in the student's **Permanent Record Card**. Please see examples at the end of this document.

| My Information               | Administration -       | Reports - | Support -   | Catholic Content         | Lon Off                    |
|------------------------------|------------------------|-----------|-------------|--------------------------|----------------------------|
| Schmitt                      | Directories            | Reports   | Support     | Outhone oomen            |                            |
|                              | Admissions             |           | Students    |                          |                            |
|                              | Billing                |           |             |                          |                            |
|                              | Calendar Administratio | on        | Relatives   |                          | HOMEROOMS REPO             |
|                              | Class Administration   | ۱.        | Families    |                          | 0/0                        |
|                              | Communication          | •         | Prospects   |                          |                            |
|                              | Conduct                |           | Alumni      |                          |                            |
|                              | Grading                | Þ         | Register N  | ew User                  | ention                     |
| STUDENTS NOT IN<br>HOMEROOMS | GPA Manager            |           | Groups      |                          | VITHOUT<br>OOL ASSIGNMENTS |
| > 59 / 59                    | Lunch Administration   | Þ         | Parishes    |                          | 9                          |
|                              | Permission Administra  | tion 🕨    | Public Sch  | pols                     |                            |
|                              | School Profile         | Þ         | Medical Pr  | oviders                  | NT INFO                    |
|                              | Staff Attendance       |           | Student Ph  | oto Upload               |                            |
|                              | Staff Evaluations      |           | Daily Nurse | Activities               |                            |
|                              | Website Administration | n         | Profession  | al Development           |                            |
| View Today's                 | Data Update Tools      |           | Terra Nova  | Import                   |                            |
|                              |                        | Sys       | tem Mult    | iple students from the : | same family are            |

1. Go to Administration > Directories > Students

2. Select Home Situation from the Navigate to pulldown menu

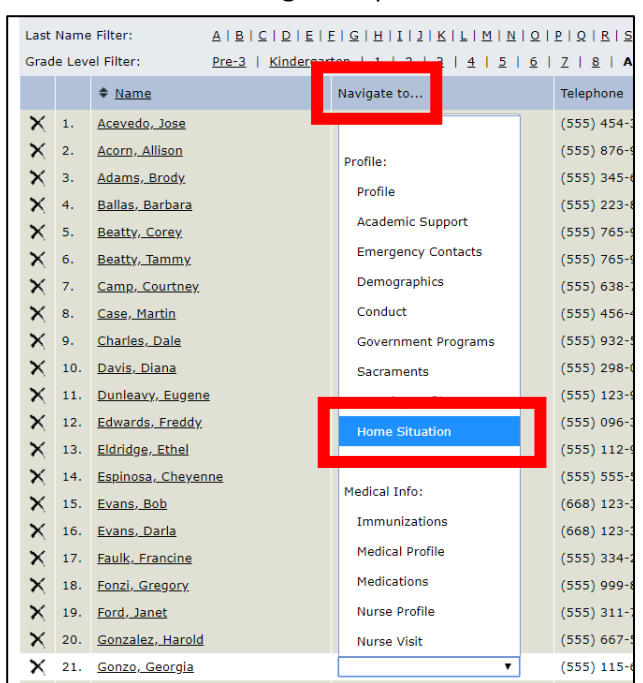

3. Select the appropriate options and Save

| Student Home Situation<br>Student Name<br>Navigate to:                                                                                                    |                                                                                                    |                  |
|----------------------------------------------------------------------------------------------------|----------------------------------------------------------------------------------------------------|------------------|
| Save                                                                                                    | Enter the <b>Relationship of the Guardian to the Student</b> in the text box.                                                                                                    | a required field |
| Relationship of Guardian to Student<br>Home Situation<br>Check all that apply to the current home situation.<br>Select all that apply for Home Situation.                   | <ul> <li>Two biological parents</li> <li>One parent</li> <li>Mother / Stepfather</li> <li>Father / Stepmother</li> <li>Other (specify):</li> </ul>                                                                                                    |                  |
| Parent Situation<br>Indicate the current parent situation.<br>Check box for Parents are separated or<br>divorced, if applicable and indicate LEGAL<br>and PHYSICAL custody. | <ul> <li>Parents are separated or divorced</li> <li>Joint LEGAL custody</li> <li>Mother has sole LEGAL custody</li> <li>Father has sole LEGAL custody</li> <li>Guardian has sole LEGAL custody</li> <li>Joint PHYSICAL custody</li> <li>Sole PHYSICAL custody</li> </ul> |                  |
| Home History<br>Add or update any notes for changes in home status here.<br>To remove a home status change, clear out both the Date<br>and Comment fields.<br>Save          | Date       Comment         (enter a new comment here)         Enter the Date and Comment if needed.         Note:       To remove a Home Status change,         clear both the Date field and the         Comment field, and Save                                        |                  |

| Student Home Situation<br>Allen, Joel<br>Navigate to:                                                                                                    |                                                                                                    |
|----------------------------------------------------------------------------------------------------|----------------------------------------------------------------------------------------------------|
| Save •                                                                                                    | * indicates a required field                                                                                                    |
| Relationship of Guardian to Student                                                                                                    | Grandfather                                                                                                    |
| Home Situation<br>Check all that apply to the current home situation.                                                                                      | <ul> <li>Two biological parents</li> <li>One parent</li> <li>Mother / Stepfather</li> <li>Father / Stepmother</li> <li>Other (specify): Grandfather</li> </ul>                                                                                                    |
| <b>Parent Situation</b><br>Indicate the current parent situation.                                                                                          | <ul> <li>Parents are separated or divorced</li> <li>Joint LEGAL custody</li> <li>Mother has sole LEGAL custody</li> <li>Father has sole LEGAL custody</li> <li>Guardian has sole LEGAL custody</li> <li>Joint PHYSICAL custody</li> <li>Sole PHYSICAL custody</li> </ul> |
| Home History<br>Add or update any notes for changes in home status here.<br>To remove a home status change, clear out both the Date<br>and Comment fields. | Date     Comment       01/01/2020     Added Grandfather       (enter a new comment here)                                                                                                    |

#### Example 1 – User Profile – Student Home Situation

## Example 1 – Permanent Record Card

|                        |                               |                                        | Diocese ID:    |               |                              |               |          |            |                                |
|------------------------|-------------------------------|----------------------------------------|----------------|---------------|------------------------------|---------------|----------|------------|--------------------------------|
| Allen                  | Joel                          |                                        |                |               |                              | 5/6/200       | 03       | M          | Annunciation B.V.M. (Havertown |
| (Last)                 | (First)                       |                                        | (Middle)       |               | Country of Birth)            | (Date of      | Birth)   | (Sex)      | (Parish if Catholic)           |
| 123 Narrow Way         | Heavenser                     | nt V                                   | A 22723        | Madiso        | on                           | (777) 555-1   | 212      | Abingto    | n SD                           |
| (Address)              | (City)                        | (St                                    | tate) (Zip)    | (County       | of Residence)                | (Home Phone N | lo.)     | (Public Sc | hool District of Residence)    |
| (Address)              | (City)                        | (S                                     | tate) (Zip)    | (County       | of Residence)                | (Home Phone   | No.)     | (Public S  | chool District of Residence)   |
| (Address)              | (City)                        | (S                                     | tate) (Zip)    | (County       | of Residence)                | (Home Phone   | No.)     | (Public S  | chool District of Residence)   |
|                        |                               |                                        | FAMILY BAC     | KGROUN        | D                            |               |          |            |                                |
|                        | FULL NAME ADDRE               |                                        | PHON           | E #           | DECEASI                      | ED            | RELIGION |            | COUNTRY OF BIRTH               |
| Father                 | Joell Allen                   | 123 Narrow Way<br>Heavensent, VA 22723 | (777) 555      | 5-1212        |                              | Catholic      |          | olic       |                                |
| Mother                 | Anna Allen                    | 123 Narrow Way<br>Heavensent, VA 22723 | (777) 555      | 5-1212        |                              |               | Cath     | olic       |                                |
| Guardian               |                               |                                        |                |               |                              |               |          |            |                                |
| Guardian               |                               |                                        |                |               |                              |               |          |            |                                |
| Relationship of guar   | dian to student Grandfath     | er                                     |                |               |                              |               |          |            |                                |
| Home situation (Che    | eck all that apply)           | Two biological parents                 | One parent     |               |                              |               |          |            |                                |
|                        |                               | Mother/stepfather                      | Parents separ  | rated or divo | reed                         |               |          |            |                                |
|                        | V                             | Father/stepmother                      | ✓ Other: Speci | ify Grand     | father                       |               |          |            |                                |
| Change of home stat    | tus (explain) Added Grand     | lfather                                |                | Dat           | e 06/02/2020                 |               |          |            |                                |
| Change of home stat    | tus (explain)                 |                                        |                | Dat           | e                            |               |          |            |                                |
| Parental rights (in ca | use of separation or divorce) | Legal Custody:<br>Physical Custody:    | Joint Custod   | y √s<br>v √s  | Sole Custody<br>Sole Custody | ☐ Mother      |          |            |                                |
|                        |                               | ,,.                                    |                |               |                              | Father        |          |            |                                |

| Student Home Situation<br>Andrews, Eliza Michelle<br>Navigate to:                                                                                          |                                                                                                    |                                                                                                    |                              |
|----------------------------------------------------------------------------------------------------|----------------------------------------------------------------------------------------------------|----------------------------------------------------------------------------------------------------|------------------------------|
| Save •                                                                                                    |                                                                                                    |                                                                                                    | * indicates a required field |
| Relationship of Guardian to Student                                                                                                    |                                                                                                    |                                                                                                    |                              |
| Home Situation<br>Check all that apply to the current home situation.                                                                                      | <ul> <li>Two biological p</li> <li>One parent</li> <li>Mother / Stepfa</li> <li>Father / Stepma</li> <li>Other (specify)</li> </ul>                                                                                 | arents<br>ther<br>other                                                                                |                              |
| <b>Parent Situation</b><br>Indicate the current parent situation.                                                                                          | <ul> <li>Parents are sep</li> <li>Joint LEGAL cus</li> <li>Mother has sole</li> <li>Father has sole</li> <li>Guardian has sole</li> <li>Guardian has sole</li> <li>Joint PHYSICAL</li> <li>Sole PHYSICAL</li> </ul> | arated or divorced<br>tody<br>EGAL custody<br>LEGAL custody<br>Jel LEGAL custody<br>custody<br>custody |                              |
| Home History<br>Add or update any notes for changes in home status here.<br>To remove a home status change, clear out both the Date<br>and Comment fields. | Date<br>6/2/2020                                                                                                    | Comment<br>divorced<br>(enter a new comment here                                                       | .)                           |

#### Example 2A – User Profile – Student Home Situation

## Example 2 – Permanent Record Card

| Andrews               | Eliza                        |                                       | Michelle |                            |                       | 5/2                        | 0/2011              | F               | Blessed Virgin Mary |                                      |  |
|-----------------------|------------------------------|---------------------------------------|----------|----------------------------|-----------------------|----------------------------|---------------------|-----------------|---------------------|--------------------------------------|--|
| (Last)                | (First)                      |                                       | Middle)  |                            | (0                    | (Country of Birth)         |                     | (Date of Birth) |                     | (Parish if Catholic)                 |  |
| 5894 Forest Rd        | Heavenly                     | 1                                     | VA       | 21150                      | Howard                | i                          | (777) 55            | 5-4587          | Bethleh             | em Area SD                           |  |
| (Address)             | (City)                       |                                       | State)   | (Zip)                      | (County of Residence) |                            | (Home Phone No.) (I |                 | (Public So          | Public School District of Residence) |  |
| (Address)             | (City)                       | (                                     | State)   | (Zip)                      | (County               | of Residence)              | (Home Pl            | none No.)       | (Public S           | chool District of Residence)         |  |
| (Address)             | (City)                       | (                                     | State)   | (Zip)                      | (County               | of Residence)              | (Home Pl            | none No.)       | (Public S           | chool District of Residence)         |  |
|                       |                              |                                       | FAM      | ILY BACKO                  | ROUN                  | D                          |                     |                 |                     |                                      |  |
|                       | FULL NAME                    | ADDRESS                               |          | PHONE #                    |                       | DECEAS                     | ED                  | RELIGION        |                     | COUNTRY OF BIRTI                     |  |
| Father                | Robert Andrews               | 5894 Forest Rd<br>Heavenly, VA 21150  | (        | 777) 555-45                | 587                   |                            |                     |                 | olic                |                                      |  |
| Mother                | Lorraine Andrews             | 5894 Forest Rd<br>Heavenly, VA 21150  | (        | 777) 555-45                | 587                   |                            |                     | Catholic        |                     |                                      |  |
| Guardian              |                              |                                       |          |                            |                       |                            |                     |                 |                     |                                      |  |
| Guardian              |                              |                                       |          |                            |                       |                            |                     |                 |                     |                                      |  |
| Relationship of gua   | rdian to student             |                                       |          |                            |                       |                            |                     |                 |                     |                                      |  |
| Home situation (Ch    | eck all that apply)          | Two biological parents                | Or       | ie parent                  |                       |                            |                     |                 |                     |                                      |  |
|                       | l                            | Mother/stepfather                     | ✓ Pa     | rents separated            | l or divor            | ced                        |                     |                 |                     |                                      |  |
|                       | l                            | Father/stepmother                     | Ot Ot    | her: Specify               |                       |                            |                     |                 |                     |                                      |  |
| Change of home sta    | tus (explain) divorced       |                                       |          |                            | Date                  | 06/02/2020                 |                     |                 |                     |                                      |  |
| Change of home sta    | tus (explain)                |                                       |          |                            | Date                  |                            |                     |                 |                     |                                      |  |
| Parental rights (in c | ase of separation or divorce | ) Legal Custody:<br>Physical Custody: | √ Joi    | int Custody<br>int Custody |                       | ole Custody<br>ole Custody | Moth                | er              |                     |                                      |  |

### Example 2B – User Profile – Student Home Situation Add New Comment

| Student Home Situation<br>Andrews, Eliza Michelle<br>Navigate to:                                                                                          |                                                                                                    |
|----------------------------------------------------------------------------------------------------|----------------------------------------------------------------------------------------------------|
| Save •                                                                                                    | * indicates a required field                                                                                                    |
| Relationship of Guardian to Student                                                                                                    |                                                                                                    |
| Home Situation<br>Check all that apply to the current home situation.                                                                                      | <ul> <li>Two biological parents</li> <li>One parent</li> <li>Mother / Stepfather</li> <li>Father / Stepmother</li> <li>Other (specify):</li> </ul>                                                                                                    |
| <b>Parent Situation</b><br>Indicate the current parent situation.                                                                                          | <ul> <li>Parents are separated or divorced</li> <li>Joint LEGAL custody</li> <li>Mother has sole LEGAL custody</li> <li>Father has sole LEGAL custody</li> <li>Guardian has sole LEGAL custody</li> <li>Joint PHYSICAL custody</li> <li>Sole PHYSICAL custody</li> </ul> |
| Home History<br>Add or update any notes for changes in home status here.<br>To remove a home status change, clear out both the Date<br>and Comment fields. | Date     Comment       6/2/2020     divorced       (enter a new comment here)                                                                                                    |

| Student Home Situation<br>Annetas, Julia Melissa<br>Navigate to:                                                                                           |                                                                                                    |
|----------------------------------------------------------------------------------------------------|----------------------------------------------------------------------------------------------------|
| Save 💌                                                                                                    | * indicates a required field                                                                                                    |
| Relationship of Guardian to Student                                                                                                    |                                                                                                    |
| Home Situation<br>Check all that apply to the current home situation.                                                                                      | <ul> <li>Two biological parents</li> <li>One parent</li> <li>Mother / Stepfather</li> <li>Father / Stepmother</li> <li>Other (specify):</li> </ul>                                                                                                    |
| Parent Situation<br>Indicate the current parent situation.                                                                                                 | <ul> <li>Parents are separated or divorced</li> <li>Joint LEGAL custody</li> <li>Mother has sole LEGAL custody</li> <li>Father has sole LEGAL custody</li> <li>Guardian has sole LEGAL custody</li> <li>Joint PHYSICAL custody</li> <li>Sole PHYSICAL custody</li> </ul> |
| Home History<br>Add or update any notes for changes in home status here.<br>To remove a home status change, clear out both the Date<br>and Comment fields. | Date     Comment       (enter a new comment here)                                                                                                    |

#### Example 3 – User Profile – Student Home Situation

## Example 3 – Permanent Record Card

| Annetas                | Julia                        |                                         | Melissa      |                       |                              | 8/26/201         | I1 F                 | Ble                                   | ssed Virgin Mary         |
|------------------------|------------------------------|-----------------------------------------|--------------|-----------------------|------------------------------|------------------|----------------------|---------------------------------------|--------------------------|
| (Last)                 | (First) (Middle              |                                         | fiddle)      | ) (Country of Birth)  |                              | (Date of B       | Date of Birth) (Sex) |                                       | rish if Catholic)        |
| 778 Christian Rd       | Southerby                    | V                                       | VA 20114     |                       |                              | (777) 555-30     | 00 Bet               | thlehem                               | Area SD                  |
| (Address)              | (City)                       |                                         | tate) (Zip)  | (County of Residence) |                              | (Home Phone No.) |                      | (Public School District of Residence) |                          |
| (Address)              | (City)                       | (Si                                     | tate) (Zip)  | (County               | of Residence)                | (Home Phone N    | lo.) (Put            | blic Schoo                            | l District of Residence) |
| (Address)              | (City)                       | (St                                     | tate) (Zip)  | (County               | of Residence)                | (Home Phone N    | io.) (Put            | blic Schoo                            | l District of Residence) |
|                        |                              |                                         | FAMILY BA    | CKGROUN               | D                            |                  |                      |                                       |                          |
|                        | FULL NAME                    | ADDRESS                                 | PHO?         | NE #                  | DECEASI                      | ED R             | RELIGION             |                                       | COUNTRY OF BIRTH         |
| Father                 | David Annetas                | 778 Christian Rd<br>Southerby, VA 20114 | (777) 55     | 5-3000                |                              | Cath             |                      |                                       |                          |
| Mother                 | Kristine Annetas             | 778 Christian Rd<br>Southerby, VA 20114 | (777) 55     | 5-3000                |                              |                  | Catholic             |                                       |                          |
| Guardian               |                              |                                         |              |                       |                              |                  |                      |                                       |                          |
| Guardian               |                              |                                         |              |                       |                              |                  |                      |                                       |                          |
| Relationship of guar   | dian to student              |                                         |              |                       |                              |                  |                      |                                       |                          |
| Home situation (Che    | ck all that apply)           | ] Two biological parents                | One parent   |                       |                              |                  |                      |                                       |                          |
|                        |                              | Mother/stepfather                       | Parents sepa | arated or divo        | rced                         |                  |                      |                                       |                          |
|                        |                              | Father/stepmother                       | Other: Spec  | rify                  |                              |                  |                      |                                       |                          |
| Change of home stat    | us (explain)                 |                                         |              | Dat                   |                              |                  |                      |                                       |                          |
| Change of home stat    | us (explain)                 |                                         |              | Dat                   |                              |                  |                      |                                       |                          |
| Parental rights (in ca | se of separation or divorce) | Legal Custody:<br>Physical Custody:     | Joint Custor | iy □ s<br>iy □ s      | iole Custody<br>iole Custody | Mother           |                      |                                       |                          |